# FAQ button in Gemini Version 1.0 Gemini Application Support

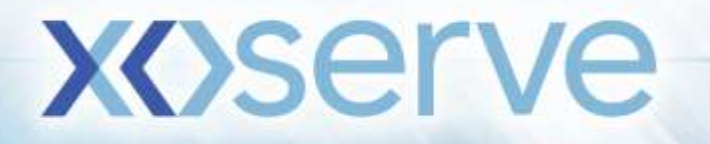

## **Background**

A help button has been introduced within the Gemini Application and the CITRIX page to allow users to view the frequently asked questions (FAQ) in relation to Gemini processes. The screen will hold the list of FAQs and basic information about the functionality in Gemini. These buttons have been introduced so that users do not have to leave the application when searching for an answer to their questions.

The FAQs will be reviewed on a regular basis to ensure that the knowledge is being built which will provide a better experience for the users. Users will be able to find the answers to their questions without needing to raise a ticket or by causing a delay to the process they are undertaking.

# **Functionality**

## **CITRIX** help button

The help button that has been introduced on CITRIX can be found on the second page once you have logged into CITRIX. The screen will now show two icons, the one to open the Gemini login page and the other will take you to the Gemini FAQs page on Xoserve.com.

| 🚖 favorites 🎂 👜 FOF 🍓 C       | ClearQuest 🚫 Citris XenApp - Logon | g   PSP2 report g GeminiProd 🎝 HP Aries Service Portal g Infoldet g Ourloo | sk Web App ∦  | UKBonger @ | US Bernger  |
|-------------------------------|------------------------------------|----------------------------------------------------------------------------|---------------|------------|-------------|
| 2 • 🥶 IBM Rational ClearQuett | Critix Xendapp - Applex. 1         | Loggod on ac strall?                                                       | ¢<br>Settings | Log Off -  | CITRIX      |
|                               | Please click on "Gemini Production | n' Ican tu access Gemine Production Service                                |               |            |             |
|                               | Main                               |                                                                            |               | Se         | est view. • |
|                               | Semini Production                  | e e e e e e e e e e e e e e e e e e e                                      |               |            |             |
|                               | Hint: Unable to find the resource  | ce you need? Use Search to locate it for you 🛛 🕷                           |               |            |             |
|                               |                                    |                                                                            |               |            |             |
|                               |                                    |                                                                            |               |            |             |
|                               |                                    |                                                                            |               |            |             |
|                               |                                    |                                                                            |               |            |             |
|                               |                                    |                                                                            |               |            |             |
|                               |                                    | Xoserve Ltd. Registered Office: Lansdowne Gate, 65 New Road, Solihull, B   | 91 3DL        |            |             |

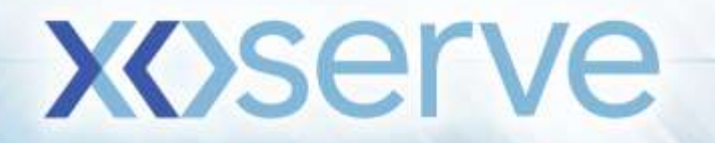

### Gemini Application help button

The FAQ button is displayed at the top left corner of the application, upon clicking the FAQ button the application will redirect to the below screen.

| Mentages-1200                                                                                                    | Deal Constraints Nominations OCM | BA: TRA V | Uver Roles 10      | 3M9006 😒             |
|----------------------------------------------------------------------------------------------------|----------------------------------|-----------|--------------------|----------------------|
| EMINI                                                                                                    | Environmentionsfolgen            | You are   | nhere : Hume > FAQ | F/                   |
| Hele Page                                                                                                    |                                  |           |                    |                      |
|                                                                                                    |                                  |           |                    |                      |
| And and a little of the little of the little |                                  |           | Que                | ry Clear             |
|                                                                                                    |                                  |           |                    | dennih menoserina an |
|                                                                                                    |                                  |           |                    |                      |
|                                                                                                    |                                  |           |                    |                      |
|                                                                                                    |                                  |           |                    |                      |
|                                                                                                    |                                  |           |                    |                      |
|                                                                                                    |                                  |           |                    |                      |
|                                                                                                    |                                  |           |                    |                      |
|                                                                                                    |                                  |           |                    |                      |
|                                                                                                    |                                  |           |                    |                      |
|                                                                                                    |                                  |           |                    |                      |
|                                                                                                    |                                  |           |                    |                      |
|                                                                                                    |                                  |           |                    |                      |
|                                                                                                    |                                  |           |                    |                      |

#### Keyword search

The user is able to search the FAQs by entering a key word in relation to their question and click on Query button. The details will be displayed in the format as per screen shot below.

| stractt Trade De                                      | salnstraints                                                                                                    | Nominations OCM                                                            | Thou The Se                                          | 10                                                                                       | and internet                                       | 3              |
|-------------------------------------------------------|----------------------------------------------------------------------------------------------------|----------------------------------------------------------------------------|------------------------------------------------------|------------------------------------------------------------------------------------------|----------------------------------------------------|----------------|
| EMINI                                                 | Critical Critical Cri | vironmentrenefolgen                                                        | ent [11n                                             | You are here : Nome > FAQ                                                                | TRESWI                                             | F              |
| Question                                              |                                                                                                    | Demotofices<br>Philopers can place Physic                                  | al or Locational OCH to                              | ide in the system via "Physical/Cocation                                                 | Query                                              | Clear          |
| Question<br>Rovids 1 enter OCH/OTC trades of          | a the online screen?                                                                                                    | Description<br>Dispers can place Physic<br>Semini and OTC trades p         | al or Locational OCH to<br>an be placed from Nomi    | ide in the system via "Physical/Locations<br>instan / Re-Nomination screen against r     | Query<br>al trade" screen i<br>relevant activity r | Clear          |
| Why my trade numination is reject                     | ed                                                                                                    | vot 21 if traded quantity i<br>Repected trade-nominatio<br>4th status "NM" | is same or not. If there<br>in can be seen in Germi  | to mismatch in any of these, then the jo<br>to other achieves or from API responses      | b rejects the nor<br>and can be iden               | tified         |
| The Capacity trade status is shown<br>does that mean? | ng as 'TOT', what                                                                                                    | fOT stands for Time Out<br>this the status as TOT-<br>lystem.              | Trade: if the counter pa<br>of one of your trades ha | any did not accept the trade of time, the<br>a this status, you will read to recenter th | trade off expre<br>terr in the dama                | and will<br>he |
|                                                       |                                                                                                    |                                                                            |                                                      |                                                                                          |                                                    |                |

If a search returns no results, this means there are no FAQs that use that particular keyword. If the FAQ does not answer the query, the user can click on the Service Request button, which will enable the user query to be sent to the Xoserve Service Desk.

**X** Serve

|                   |                               |                         |                                               | )<br>Istori     | -12    |
|-------------------|-------------------------------|-------------------------|-----------------------------------------------|-----------------|--------|
| Contractt Trade I | Dealnstraints Nominations OCH | Invo                    | er i sonn ave personnel and person ave de con | Roles ISMEDDE V | i.     |
| GEMINI            | Environment.or.dolyn          | Ye                      | are here : Home > PAQ                         |                 | F      |
| Help Page         |                               |                         |                                               |                 |        |
| Maywood*s also    |                               |                         |                                               | [ purest ]      | Change |
|                   | Hu Data Found Fo              | nr Your Query Criteria. |                                               | Query           | CHERT  |
|                   |                               |                         |                                               |                 |        |
|                   |                               |                         |                                               |                 |        |
|                   |                               |                         |                                               |                 |        |
|                   |                               |                         |                                               |                 |        |
|                   |                               |                         |                                               |                 |        |
|                   |                               |                         |                                               |                 |        |
|                   |                               |                         |                                               |                 |        |
|                   |                               |                         |                                               |                 |        |
|                   |                               |                         |                                               |                 |        |
|                   |                               |                         |                                               |                 |        |
|                   |                               |                         |                                               |                 |        |
|                   |                               |                         |                                               |                 |        |

### Service Request Screen

Upon clicking the Service Request button, the user will be redirected to the below screen where the details will need to be completed. A Service request will be sent to the Xoserve Service Desk and a ticket will be raised on behalf of the user once they have clicked on the submit button. When the ticket request has been processed an auto response providing the ticket reference number will be sent to the e-mail address mentioned.

| Service Request - Internet Explore<br>GEMINI |                                            | 7 m                         | Smith Gan Y Call I rate and        | 0400 111 999              |          |
|----------------------------------------------|--------------------------------------------|-----------------------------|------------------------------------|---------------------------|----------|
| Contract Product Trade                       | Ocal Constraints Nomi                      | nations OCM Invoice         |                                    |                           |          |
| GEMINI                                       | Quer Namericre0501                         | BA: []                      | You are here : Nom                 | User Role: 109<br>e > FAQ | FAC      |
| Service Request                              |                                            | , 1469 - 14                 |                                    |                           |          |
|                                              | Time Zone* :                               | IST Y                       |                                    |                           | <u>^</u> |
|                                              | BA CODE* :                                 | TRA                         |                                    |                           |          |
| If your BA CODE is not by                    | ted above please specify your BA<br>CODE 1 |                             |                                    | 1                         |          |
|                                              | Unar Marco* :                              | icet0606                    |                                    |                           |          |
|                                              | Type Of Isame"                             | Remnation V                 | 0.0                                |                           |          |
|                                              | API :                                      | Wew Kenominations           | ×                                  | 1                         |          |
|                                              |                                            | 1                           |                                    |                           |          |
| All Designed and a designed                  | which screen i                             |                             |                                    |                           |          |
| St P sources repair, was                     | Are multiple warrs effected?               |                             |                                    |                           |          |
|                                              | If was how many' a                         |                             |                                    |                           |          |
| What brown                                   | ser and version are you using?" :          | 18 11                       |                                    |                           |          |
| Description of th                            | e problem and error message* :             | Could you please confirm #1 | he data is available by means of a | - 0                       |          |
| Any additional int                           | lormation to support your issue            | I                           |                                    | 0                         | ~        |
|                                              |                                            |                             |                                    | Back                      | Submit   |

**X** Serve

After the submit button has been pressed the below screen will be displayed.

| Telescopes-1300 | e Deal Oser Nameium0601 RA: T | RA V                      | M3006 V |
|-----------------|-------------------------------|---------------------------|---------|
| EMINI           | Environmentametafigm          | You are here ( Home > FAQ | F       |
|                 |                               |                           |         |
|                 |                               |                           |         |

#### Service Request Form Details

If the question is not being answered then functionality has been introduced into the help button. The details have been listed below, however if you want to search the FAQs manually then these can be found on Xoserve.com by <u>clicking here</u>. If you want wish to raise a ticket with our service desk by calling them then the phone number is 0800 600 0506 you are also able to raise a ticket by using the ticket template which is also found on Xoserve.com by <u>clicking here</u>.

The following details are available to be completed to submit a Service Request,

Fields which are being marked with an asterisk (\*) are mandatory fields.

Issue Title\*: Overview of what the query is.

Your Name\*: Name of the user.

Contact Number\*: Contact number of the user.

Contact E-mail\*: E-mail ID of the user.

Alternate Contact Details\*: Alternate e-mail ID / phone number of the user.

Availability: (Start Time\*: End Time\*): Times that the user is available to contact.

Time Zone\*: Time zone the availability times are applicable.

If your BA CODE is not listed above please specify: Enter the BA Code/Shipper short code if not present in the drop down menu.

Type of Issue\*: Select the type of issue present in the dropdown menu.

API: Select API name if it is related to an API issue from the dropdown menu.

File: Name of the file if it is related to any file issue.

Which Screen: Name of the screen associated to the query (if applicable)

If Password reset, which stage (First / Second stage): Stage of the password reset the issue relates (if applicable)

Are multiple users affected? : Are you aware if the issue is impacting multiple users?

If yes how many? : Number of users affected if the above field is yes (if known).

What browser and version are you using?\*: Version of the browser being used by the user.

Description of the problem and error message\*: Provide the error message content (if applicable)

Any additional information to support your issue: Enter any additional information that may assist in resolving your issue

xoser